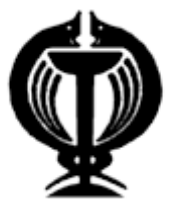

دانشكده بهداشت

دانشگاه علوم پزشکی و خدمات بهداشتی درمانی آذربایجان غربی

# راهنمای استفاده از پایگاه اطلاعاتی

## **ScienceDirect(SD)**

http://www.Sciencedirect.com

تهیه و تنظیم: آبان ۱۳۹۵

| 'ین در سراسر دنیاست.<br>' | حصولات خود به صورت آنلا                      | ای برای ارئه ی م       | ناشر چند رسانه       | Elsevie یک       | شرکت r       |
|---------------------------|----------------------------------------------|------------------------|----------------------|------------------|--------------|
| نفاده ی محققان، اساتید،   | ی اطلاعاتی الزویر برای است                   | ـته ترین پایگاه ها     | S یکی از برجس        | cience Dire      | ect(SD)      |
| امکان جستجو و مرور در     | ن اطلاعات است که در آن ا                     | داشتی و متخصصا         | مراقبت های به        | ن، متخصصان       | دانشجويا     |
|                           | ب و آثار مرجع وجود دارد.                     | ۳۵۰۰۰ عنوان کتار       | مجله و بيش از ·      | یش از ۳۸۰۰       | مقالات بي    |
|                           |                                              |                        |                      |                  |              |
|                           |                                              |                        | Science [            | ر cر Direct      | ثبت نام      |
|                           |                                              | S را انتخاب نمائید.    | یگاه گزینه ign in    | صفحه ی اول پا    | با ورود به ۰ |
| ScienceDirect             |                                              |                        | Journals Books       | Register Sign ir | n 🗸 🕜        |
| Search all fields Au      | dhor name Journal or book tile Volume Issu   | e Page Advanced search |                      |                  |              |
| سپس فرم عضویت را تکمیل    | ه ی Registere را انتخاب و م                  | راجعه کرده اید گزین    | بار به این صفحه م    | که برای اولین    | در صورتی     |
| دن جستجو، ايجاد ليستي از  | اد و از امکاناتی مانند ذخیره کر              | برونده ی شخصی ایج      | نام در این پایگاه، پ | كميل فرم ثبت     | نمائيد. با ت |
|                           | چه ی جستجو استفاده نمائید.                   | Alerl) و ایجاد تاریخ   | نم آگاهی رسانی (t    | رد علاقه، سيسن   | نشريات مو    |
| ScienceDirect             |                                              |                        | Journals Books       | Register Sign ir | n∨ @         |
| Search all fields         | Uthor name Journal or book title Volume Issu | e Page Advanced search |                      | Û                |              |
| د.                        | ما در این قسمت ثبت نام نمایند                | هینه از این پایگاه حت  | برای استفادہ ی ب     | توصیه می شود     | به کاربران   |

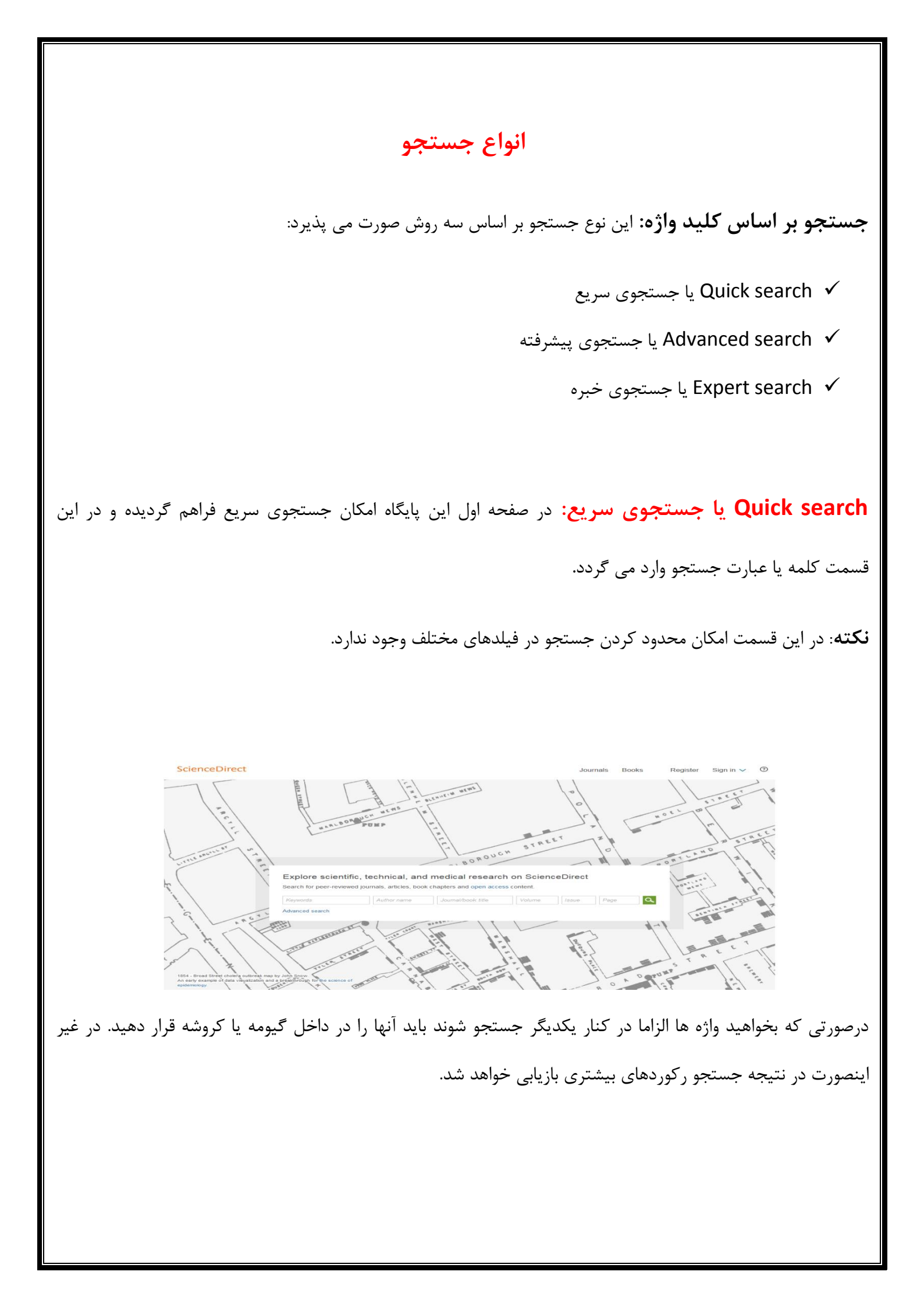

#### مثال: Health economics

| Health economics                                                                                                    | Author name                                                                                                    |                                                   |                          |                                                               |
|----------------------------------------------------------------------------------------------------|----------------------------------------------------------------------------------------------------|---------------------------------------------------|--------------------------|---------------------------------------------------------------|
| Healtheconomics                                                                                                    | Advance                                                                                                    | ed search                                         |                          |                                                               |
|                                                                                                    | Search results: 134,527 results found. See image results                                                                                                    |                                                   | Save search alert 🔰 🔝 RS | 3                                                             |
| Refine filters                                                                                                    | 🗲 📩 Purchase 🛛 🛃 Download PDFs 🛛 🖶 Export 🗸                                                                                                    | ↓ Relevance ▼                                     | Y All access types *     | Related books                                                 |
| Year<br>2017 (899)<br>2016 (10,176)<br>2015 (9,580)<br>2014 (8,346)                                                                                            | Extending the scope of interprofessional education: Integrating insights from<br>Improved health outcomes original Research Article<br>Journal of Taibab University Medical Sciences, In Press, Corrected Proof, Available online .<br>Shafqat Shehzad     Abstract 3 PDF (1202 K) | policy, management and econom<br>23 November 2016 | cs for Open Access 🧮     | Science, Industr<br>and the State<br>1965<br>G. Teeling-Smith |
| 2013 (7,088)<br>View more >><br>Publication title                                                                                                    | Chapter 16 - Health Economics Outcomes Research and Evidence Strategi<br>Managing Medical Devices Within a Regulatory Framework, 2017, Pages 277-295<br>M. Ferguson Abstract 2017 Purchase PDF                                                                                     | les                                               |                          | ADVERTISEMENT                                                 |
| Value in Health (5,055)<br>Social Science & Medicine (2,622)<br>The Lancet (2,621)<br>Fuel and Energy Abstracts (2,488)<br>Journal of Health Economics (2,112) | The right amount of chemotherapy in non-curable disease: Insights from hea<br>Journal of Cancer Policy, Volume 10, December 2016, Pages 30-35<br>Jeffrey S. Hoch, Jackyn Beca, Charlotte Chamberlain, Kelvin K.W. Chan<br>Mathematical Research highlights                         | Ith economics Original Research Articl            |                          |                                                               |
| View more >>  fopic health (7,421) unite state (6,019)                                                                                                    | Some current dimensions of the behavioral economics of health-related beh Preventive Medicine, Volume 92, November 2016, Pages 16-23 Warren K, Bickel, Lara Moody, Stephen T. Higgins Abstract  Research highlights  PDF (351 K) Supplementary content                             | avior change Original Research Article            | E                        |                                                               |
| patient (5,934)<br>  health care (3,592)<br>  food (2,920)<br>View more >>                                                                                     | <ul> <li>Hamburg Center for Health Economics Original Research Article<br/>Public Health Forum, Volume 21, Issue 4, December 2013, Pages 26 e1-26 e3<br/>Jonas Schreyögg, Mitglieder des Hamburg Center for Health Economics<br/>P Abstract</li> </ul>                             |                                                   |                          |                                                               |

مثال: "Health economics

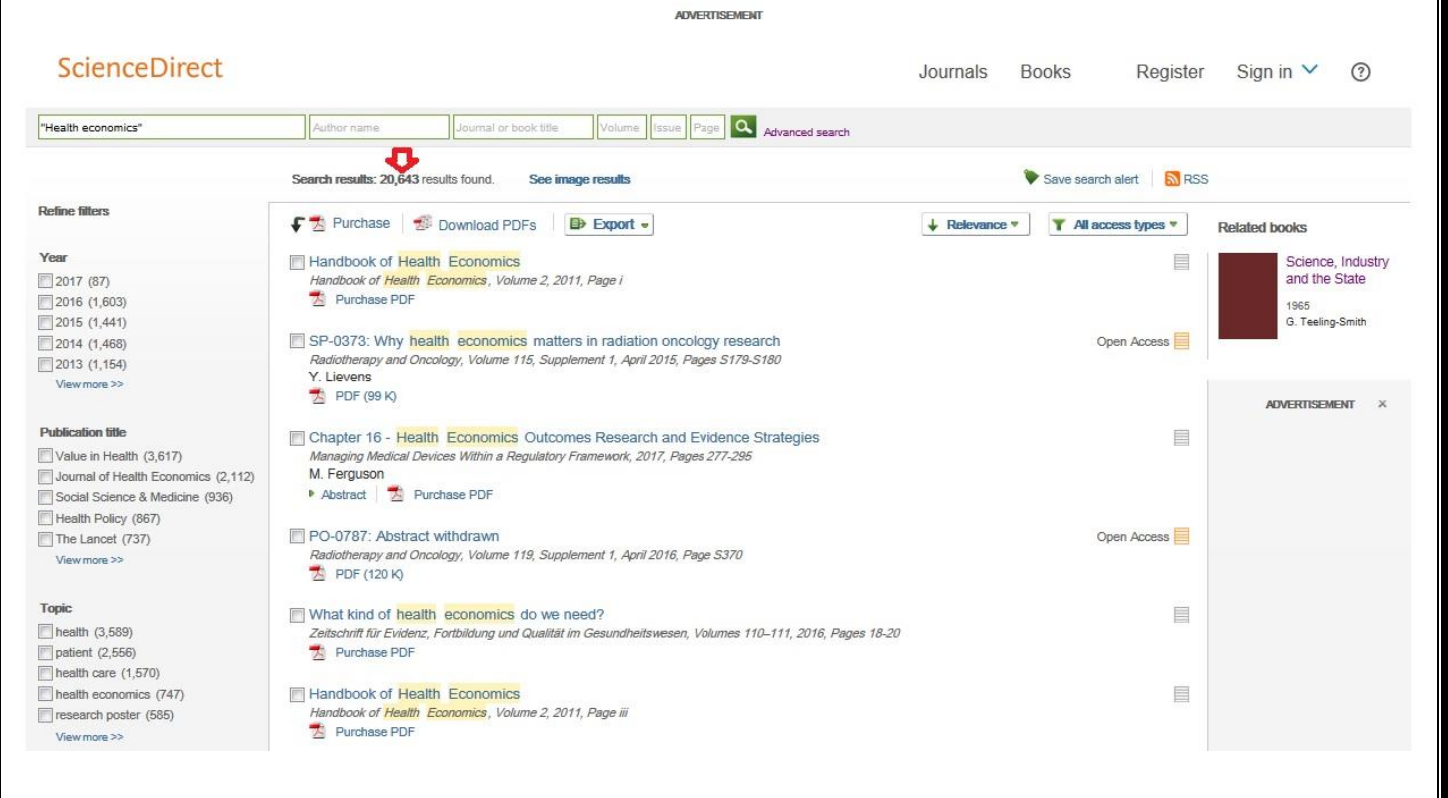

همچنان که مشاهده می کنید نتیجه ی جستجو از ۱۳۴۵۲۷ به ۲۰۶۴۳ کاهش یافته است.

| نخاب گزینه ی Advanced search در قسمت پایین                                                                                                    | Advanced search یا جستجوی پیشرفته: با انت                                                                                                    |
|----------------------------------------------------------------------------------------------------|----------------------------------------------------------------------------------------------------|
|                                                                                                    | جستجوی ساده وارد صفحه ی اصلی جستجو خواهید شد.                                                                                                    |
| Journals, Books, Reference)، جستجو ی پیشرفته                                                                                                    | در این صفحه با انتخاب نوع منبع مورد نظر (Works, Images                                                                                                    |
| نه های مورد نظر امکان جستجو و نیز فیلد جستجو متفاوت                                                                                                    | قابلیت انجام خواهد داشت؛ ضمن اینکه با انتخاب هر کدام از گزی                                                                                                    |
|                                                                                                    | خواهد بود.                                                                                                    |
| ستجوی کاذب افزایش می یابد.                                                                                                    | با جستجوی پیشرفته امکان جستجو ی دقیق تر و ریزش نتایج ج                                                                                                    |
| ScienceDirect                                                                                                    | Journals Books Register Sign in ❤ ⑦                                                                                                    |
| Search all fields Author name Journal or book title Volume Issue                                                                                                    | Page Advanced search                                                                                                    |
| All       Journals       Books       Reference Works       Images       Advanced search       Expert search         Search for       Image       Images       All Fields       Images       All Fields       Images       All Fields       Images       Images | Specific bits         Specific bits         Specific bits <td< td=""></td<> |
| Abstract, title, keywords, aut امکان محدود کردن<br>کنندگان مهیا نموده است.<br>جستجو در مجموعه مجلات و گزینه Book امکان جستجو                                                                                                    | thors, با استفاده از فیلدهای مختلف از قبیل All fields :<br>جستجو در چکیده، عنوان، کلیدواژه، نویسنده و را برای استفاده<br>Refine your search امکان                                                                                                    |
|                                                                                                    | در کتب مجموعه فراهم می گردد.<br>                                                                                                    |

My Favorites: امکان جستجو در مجلات مورد علاقه (با ورود به پروفایل شخصی و انتخاب مجلات مورد علاقه باید این

گروه را ایجاد کرد) فراهم می گردد.

Subscribed Publication: امکان جستجو در مجلات خریداری شده توسط یک موسسه یا دانشگاه فراهم می گردد.

Open Access Articles: امکان جستجو در مقالات دسترسی باز را فراهم می آورد.

#### Journals

با انتخاب این گزینه امکان جستجو در مجلات الزویر فراهم می گردد. علاوه بر امکاناتی که برای محدود کردن زمینه موضوعی و محدوده ی سالی وجود دارد، می توان نوع مقاله را مشخص کرد.

| ScienceDirect                                                                    | Journals Books Register Sign in 🗸                                                                                                  |
|----------------------------------------------------------------------------------|----------------------------------------------------------------------------------------------------|
| arch all fields Author name Journal or book tile Volume Issue Page 🔍 Advanced se | earch                                                                                                    |
|                                                                                  |                                                                                                    |
| All Journals Books Reference Works Images Advanced search   Expert search        |                                                                                                    |
| 2 Search history                                                                 |                                                                                                    |
| Search for articles from our full-                                               | text collection using this search form. Click the <b>Help</b> button for step-by-step instructions on                              |
| Search for conducting a search using this for search options which can improv    | orm. Consult the Search Tips for information about the use of connectors, wildcards, and other<br>ve the precision of your search. |
| Health in Ittle -                                                                |                                                                                                    |
| AND -                                                                            |                                                                                                    |
| economics in Title 👻                                                             |                                                                                                    |
| Define your search                                                               |                                                                                                    |
|                                                                                  |                                                                                                    |
| My Favorites                                                                     |                                                                                                    |
| Subscribed journals                                                              |                                                                                                    |
| Open Access articles                                                             |                                                                                                    |
| Maid daws the Chillion (as Asale                                                 |                                                                                                    |
| All Sciences -     Ancient fuel and Dialogical Colonges     Key)                 |                                                                                                    |
| Agricultural and Biological Sciences to select multiple entries.                 |                                                                                                    |
| Biochemistry, Genetics and Molecular Biology                                     |                                                                                                    |
|                                                                                  |                                                                                                    |
| V Article Short Communication Book Review Publisher's Note                       |                                                                                                    |
| Review Article Correspondence, Letter Product Review Erratum                     |                                                                                                    |
| Short Survey Discussion Editorial                                                |                                                                                                    |
| All Vears 2006 + to: Present + V Articles in Brase                               |                                                                                                    |
| All roads C 2000 . IV. FICSCILL . IM AUGUES IN FICSS                             |                                                                                                    |
| Volume Issue Page                                                                |                                                                                                    |
|                                                                                  |                                                                                                    |
| Search C                                                                         |                                                                                                    |
|                                                                                  |                                                                                                    |
|                                                                                  |                                                                                                    |
|                                                                                  |                                                                                                    |
|                                                                                  |                                                                                                    |
|                                                                                  |                                                                                                    |
|                                                                                  |                                                                                                    |
|                                                                                  |                                                                                                    |
|                                                                                  |                                                                                                    |

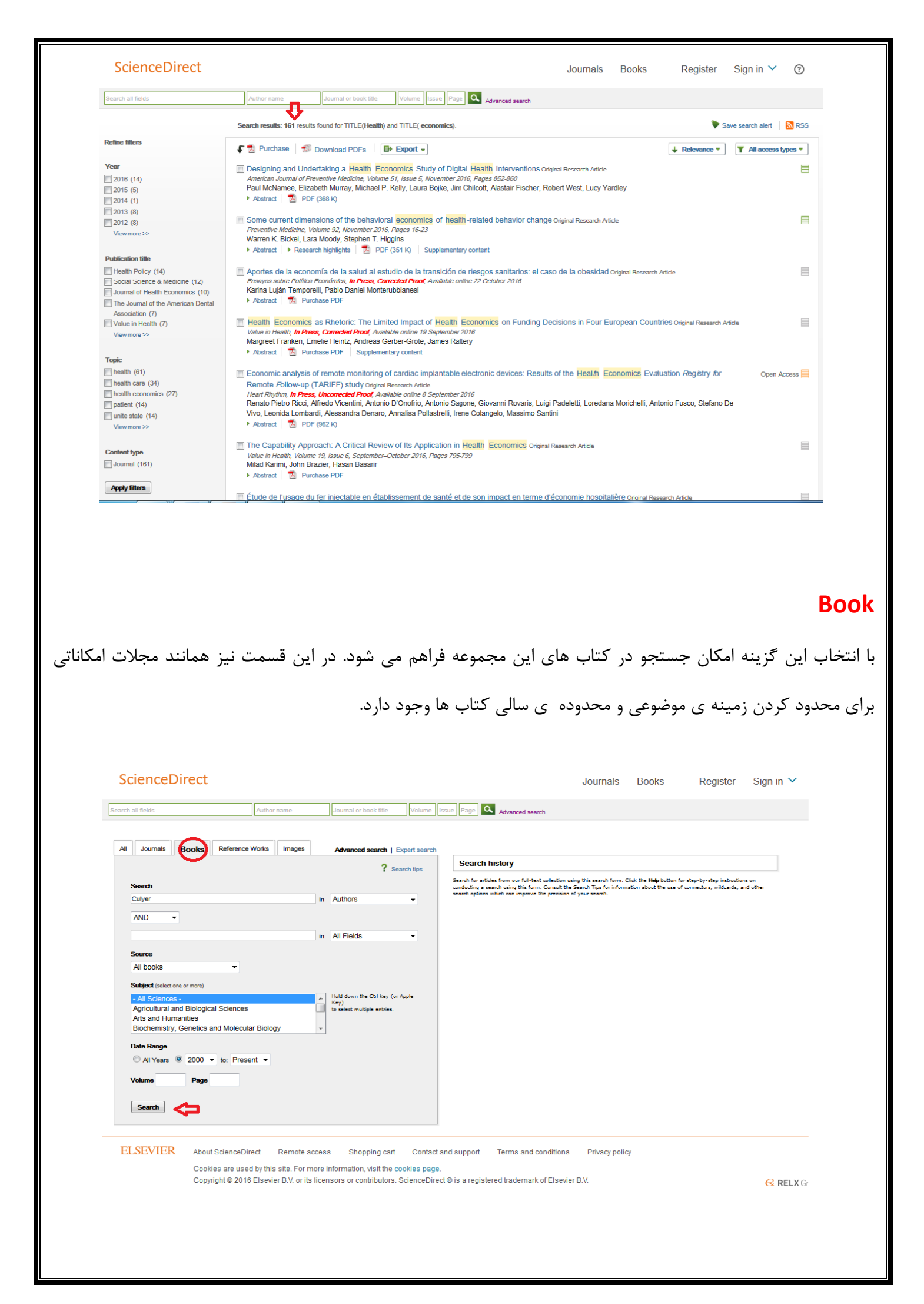

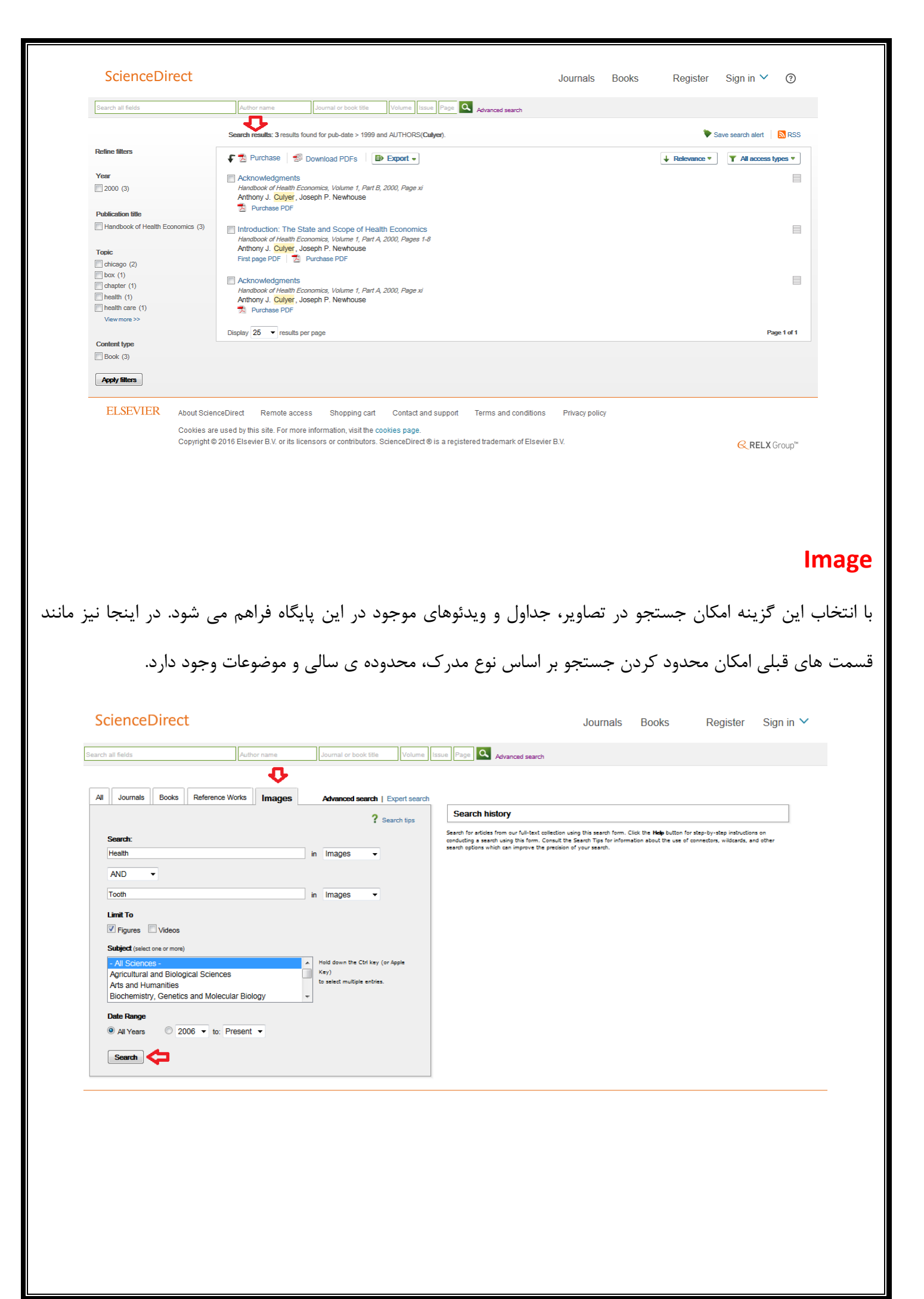

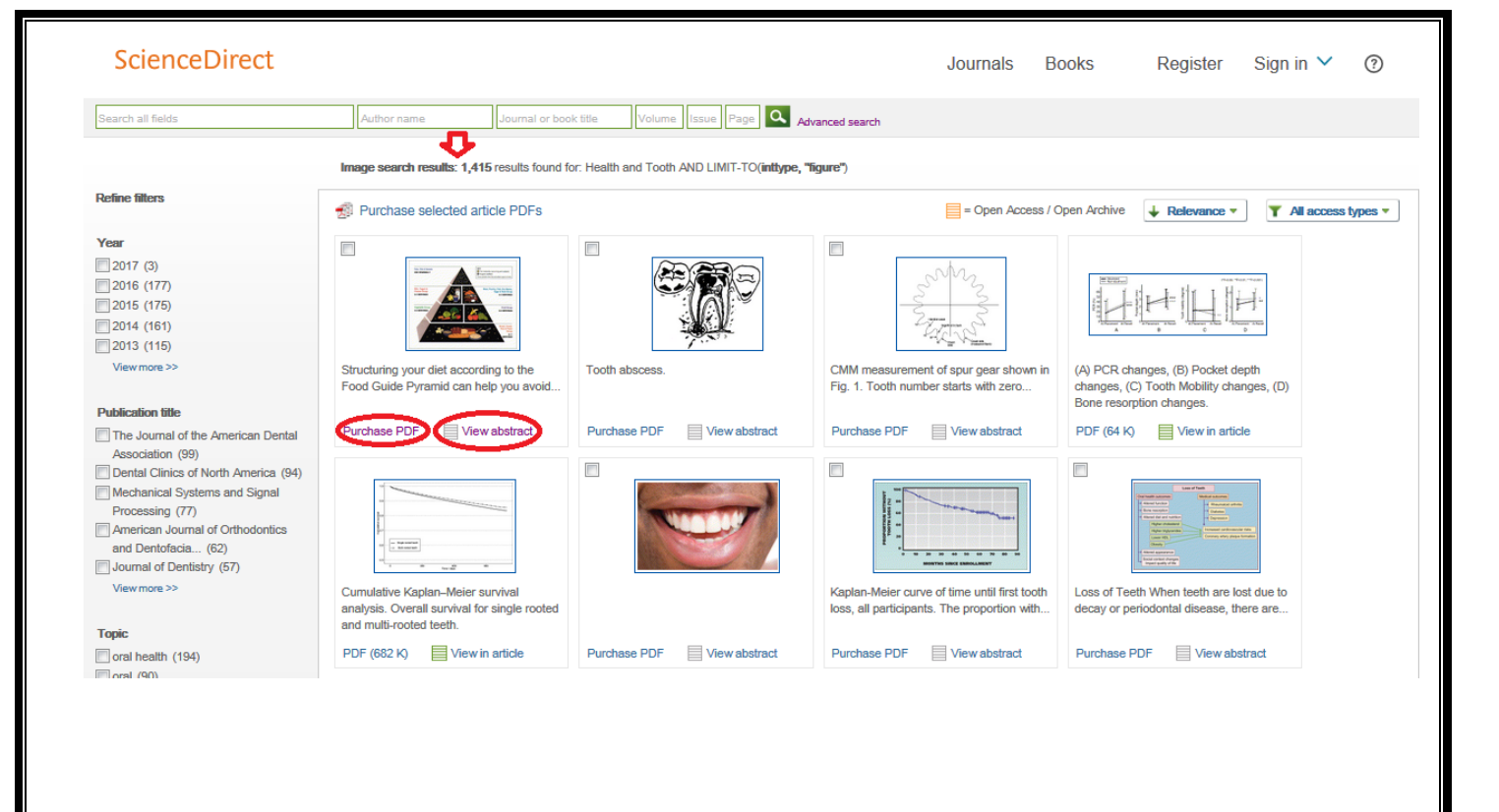

**Expert search یا جستجوی خبره:** در جستجوی خبره علاوه بر قابلیت های جستجوی پیشرفته، امکان فرمول بندی های خاص و ترکیبی مانند استفاده از پرانتز برای راهبردهای جستجوی متفاوت و ترکیب منطقی آنها با عملگرهای بولی مدنظر است. همچنین امکان جستجو در مجلات، کتابها و تصاویر وجود دارد.

در انواع جستجوی کلیدواژه ای برای جستجوی یک عبارت، باید آنرا داخل " " یا { } قرار دهید.

مثال: با وارد کردن"Tooth health" نتایجی بازیابی می شوند که الزاما این دوکلمه کنار هم قرار گرفته اند اما علایم نقطه گذاری در نتیجه جستجو <u>بی تاثیر</u> بوده است.

با وارد کردن {Tooth health} نتایجی بازیابی می شوند که الزاما این دوکلمه کنار هم قرار گرفته اند ولی علایم نقطه گذاری در نتیجه جستجو دارای اهمیت بوده است.

|                                                                                                    | Journals Books Register Sign in ✔ ⑦                                                                                                    |
|----------------------------------------------------------------------------------------------------|----------------------------------------------------------------------------------------------------|
| Search all fields Author name Journal or book title Volume                                                                                                    | Issue Page Advanced search                                                                                                    |
| All       Journals       Books       Reference Works       Images       Advanced search   Expert search         Composition       ?       Search tips         Search for       (Enter terms using Bookan connectors e.g. 'heart stack' AND stress)         {Tooth-health}                                                                                                    | Search history<br>Search for articles from our full-text collection using this search form. Click the <b>Help</b> button for step-by-step instructions on<br>conducting a search using this form. Consult the Search Tips for information about the use of connectors, wildcards, and other<br>search options which can improve the precision of your search. |
| Refine your search         Image: Source of the search of the search of |                                                                                                    |
| Search                                                                                                    |                                                                                                    |
|                                                                                                    | - Jet a val é a                                                                                                    |
| کتاب مشاهدہ می شود. اگر رکورد بازیابی شدہ یک مقالہ                                                                                                    | مساهده تنایج<br>در صفحه ی نتایج، لیست رکوردهای بازیابی شده اعم از مقاله یا ک                                                                                                    |
| کتاب مشاهده می شود. اگر رکورد بازیابی شده یک مقاله                                                                                                    | مساهده مایج<br>در صفحه ی نتایج، لیست رکوردهای بازیابی شده اعم از مقاله یا ک                                                                                                    |
| ئتاب مشاهده می شود. اگر رکورد بازیابی شده یک مقاله<br>قابل مشاهده است و چنانکه رکورد بازیابی شده کتاب یا                                                                                                    | مساهده مایج<br>در صفحه ی نتایج، لیست رکوردهای بازیابی شده اعم از مقاله یا ک<br>باشد عنوان مقاله، نویسنده، منبع و لینک های Abstract و PDF                                                                                                    |
| ئتاب مشاهده می شود. اگر رکورد بازیابی شده یک مقاله<br>قابل مشاهده است و چنانکه رکورد بازیابی شده کتاب یا<br>ه می گردد.                                                                                                    | مساهده تایج<br>در صفحه ی نتایج، لیست رکوردهای بازیابی شده اعم از مقاله یا ک<br>باشد عنوان مقاله، نویسنده، منبع و لینک های Abstract و PDF<br>بخشی از کتاب باشد عنوان کتاب، نویسنده و سال انتشار آن مشاهده                                                                                                    |
| کتاب مشاهده می شود. اگر رکورد بازیابی شده یک مقاله<br>قابل مشاهده است و چنانکه رکورد بازیابی شده کتاب یا<br>ه می گردد.<br>Search results: 122 results found for Healt and economics.                                                                                                    | مساهده تایج، لیست رکوردهای بازیابی شده اعم از مقاله یا که PDF و Abstract و PDF و PDF باشد عنوان مقاله، نویسنده، منبع و لینک های Abstract و PDF و باشد عنوان مقاله، نویسنده و سال انتشار آن مشاهده بخشی از کتاب باشد عنوان کتاب، نویسنده و سال انتشار آن مشاهده                                                                                                |

**Abstract** : امکان دسترسی به چکیده مقاله

**PDF**: امکان دسترسی به متن کامل مقاله

: عدم اشتراک و در نتیجه عدم دسترسی به رکورد

三 : اشتراک و در نتیجه دسترسی به رکورد

با استفاده از گزینه های سمت چپ صفحه نتایج امکان محدود کردن نتایج جستجو بر اساس محدوده ی سال، نوع مدرک و موضوع مجدداً فراهم گردیده است.

| Refine filters                 |        |
|--------------------------------|--------|
| $\frown$                       |        |
| Year                           |        |
| 2016 (3)                       |        |
| 2015 (6)                       |        |
| 2014 (5)                       |        |
| 2013 (1)                       |        |
| <b>2</b> 012 (3)               |        |
| View more >>                   |        |
|                                |        |
| Dublication title              |        |
|                                |        |
| Journal of Nutrition Education | n (11) |
| Health Policy (4)              |        |
| Journal of Dairy Science (4)   |        |
| Journal of Development         |        |
| Economics (4)                  |        |
| Lay Theories (4)               |        |
| View more >>                   |        |
|                                |        |
| Торіс                          |        |
| health (28)                    |        |
| patient (13)                   |        |
| health care (11)               |        |
| food (10)                      |        |
| nutrition (10)                 |        |
| View more >>                   |        |
|                                |        |
| Contract to an                 |        |
| Content type                   |        |
| Journal (106)                  |        |
| Book (16)                      |        |
|                                |        |

| در قسمت بالای صفحه نتایج، کادری وجود دارد که گزینه های آن به اختصار بیان میگردد:                                       |
|----------------------------------------------------------------------------------------------------|
| Search results: 122 results found for Healt and economics.                                                             |
| Purchase Download PDFs Deport - All access types -                                                                     |
| <b>Purchase:</b> امکان خرید رکوردهای انتخاب شده را فراهم می کند.(البته به شرط داشتن کارت های اعتباری بین المللی        |
| برای خرید)                                                                                                    |
| Download PDFs: امکان دانلود همزمان رکوردهای انتخاب شده را فراهم می آورد.                                               |
| <b>Export</b> : با انتخاب این گزینه ، امکان مدیریت اطلاعات رکوردهای انتخابی مورد نظر و ذخیره ی آنها در سایر محیط ها از |
| قبیل Endnote ،Word و فراهم می باشد.                                                                                    |
| <b>Relevance</b> : اجازه مرتب کردن نتایج بر اساس میزان ارتباط و تاریخ را می دهد. با انتخاب گزینه Date نتایج بر اساس    |
| جديدترين مقالات مرتب خواهد شد.                                                                                         |
| All access types: امکان انتخاب نوع اشتراک و دسترسی به منابع را فراهم می کند.                                           |
| Save Search Alert: امکان استفاده از سیستم Alert برای جستجوی اتوماتیک و متناوب فراهم می شود ونتیجه ی                    |
| جستجو با پست الکترونیکی به اطلاع شما می رسد. قابل ذکر است برای استفاده از این گزینه ، حتما در محیط SD ثبت نام<br>-     |
| کنید.                                                                                                    |
| Alertیا هشدار دهنده: سیستم آگاهی رسانی، سیستمی است که به صورت اتوماتیک و متناوب، هر روز، هر هفته و یا                  |
| هر ماه جستجوی شما را اجرا و با پست الکترونیک (e-mail) شما را در جریان رکوردهای جدید اضافه شده به سیستم قرار            |
| می دهد.                                                                                                    |
| در پایگاه SD امکان استفاده از سه نوع Alert وجود دارد:                                                                  |
| - Search Alert: آگاهی از مقالات جدید مرتبط با موضوع مورد نظر                                                           |

· Topic alert: آگاهی از مجله ی جدید اضافه شده به مجموعه

- Volume/ Issue Alert: آگاهی از انتشار شماره ی جدیدی از مجله ی مورد نظر

همانطور که قبلا نیز گفته شد برای استفاده از این سیستم، باید در محیط SD ثبت نام و در مراجعات بعدی به SD، مجدداً با وارد کردن نام کاربری و رمز عبور و انتخاب گزینه ی Manage my Alert، لیست هشدارهای خود را مشاهده و مدیریت کنید.

**RSS**: با استفاده از این سیستم ، می توانید از سیستم آگاهی رسانی بر روی کامپیوتر خود استفاده کنید تا به صورت اتوماتیک و متناوب جستجوی شما اجرا و به سیستم شما ارسال شود. برای استفاده از RSS می توان روی کامپیوتر، نرم افزاری که آنرا بخواند نصب کرده و یا از طریق وب، از سایت های وبی RSS کمک گرفت.

**نکته:** در سیستم Alert آگاهی رسانی از طریق ایمیل صورت می گیرد ولی در سیستم RSS به محض روشن شدن کامپیوتر ، اطلاعات جدید ارسال می گردد.

### مرور در لیست مجلات و کتابها

Register Sign in 🖌 🕐

در صفحه اول پایگاه SD امکان مرور لیست کتب و مجلات الزویر به تفکیک الفبایی و موضوعی فراهم گردیده است.

ScienceDirect

در مقابل هر عنوان کتاب یا مجله علامت Open Access یا Contains Open Access وجود دارد که نوع دسترسی و اشتراک را نشان می دهد.

| ScienceDirect                     |                        |                          |                   |                 | Journals         | Books        | Register           | Sign in 🗸 | 0       |
|-----------------------------------|------------------------|--------------------------|-------------------|-----------------|------------------|--------------|--------------------|-----------|---------|
| Search all fields                 | Author name            | Journal or book title    | Volume Issue Page | Advanced search |                  |              |                    |           |         |
|                                   | Publications: 3896 tit | les found                |                   |                 |                  | Electroni    | c Holdings Reports | ADVERTIS  | ement × |
| Filter by subject                 | ▼ All titles ▼         |                          |                   |                 | 🍸 All journals 🔻 | T All access | types▼             |           |         |
| Physical Sciences and Engineering | А                      |                          |                   |                 |                  |              |                    |           |         |
| Ife Sciences                      | AASRI Procedia         |                          |                   |                 | Journal          | Open Acce    | 55                 |           |         |
| Health Sciences                   | Academic Pediatrics    |                          |                   |                 | Journal          | Contains O   | pen Access         |           |         |
| Social Sciences and Humanities    | Academic Radiology     |                          |                   |                 | Journal          | Contains O   | pen Access         |           |         |
| Apply                             | ACC Current Journal F  | Review                   |                   |                 | Journal          |              |                    |           |         |
|                                   | Accident Analysis & P  | revention                |                   |                 | Journal          | Contains O   | pen Access         |           |         |
|                                   | Accident and Emerger   | ncy Nursing              |                   |                 | Journal          |              |                    |           |         |
|                                   | Accounting Forum       |                          |                   |                 | Journal          | Contains O   | pen Access         |           |         |
|                                   | Accounting, Managem    | ent and Information Tech | nologies          |                 | Journal          |              |                    |           |         |
|                                   | Accounting, Organizat  | ions and Society         |                   |                 | Journal          |              |                    |           |         |
|                                   | Achievements in the L  | ife Sciences             |                   |                 | Journal          | Open Acce    | ss                 |           |         |
|                                   | ACOG Clinical Review   | ,                        |                   |                 | Journal          |              |                    |           |         |
|                                   | Acta Agronomica Sinio  | æ                        |                   |                 | Journal          |              |                    |           |         |
|                                   | Acta Anaesthesiologic  | a Taiwanica              |                   |                 | Journal          | Open Acce    | ss                 |           |         |
|                                   | Acta Astronautica      |                          |                   |                 | Journal          | Contains O   | pen Access         |           |         |
|                                   | Acta Automatica Sinic  | a                        |                   |                 | Journal          |              |                    |           |         |
|                                   | Acta Biomaterialia     |                          |                   |                 | Journal          | Contains O   | pen Access         |           |         |

### Favorites مجله یا کتاب

در این پایگاه امکان ایجاد لیستی از کتابها و مجلات مورد علاقه و جستجو در همین مجموعه از مجلات در زمان نیاز وجود دارد. برای استفاده از این امکان پس از وارد کردن نام کاربر و رمز عبور خود عنوان کتاب یا مجله مورد نیاز خود را جستجو کرده و با انتخاب گزینه Add to Favorites کتاب یا مجله را در لیست مورد علاقه خود قرار دهید.سپس در قسمت جستجوی پیشرفته، گزینه My Favorites را انتخاب کنید تا جستجو فقط در لیست مورد علاقه صورت گیرد.

| ScienceDirect                                                                                                    |                                                                        |                                                                                                    |                                                                                                    | Journals                                                           | Books             | Register        | Sign in 💙                                              | ?                           |
|----------------------------------------------------------------------------------------------------|------------------------------------------------------------------------|----------------------------------------------------------------------------------------------------|----------------------------------------------------------------------------------------------------|--------------------------------------------------------------------|-------------------|-----------------|--------------------------------------------------------|-----------------------------|
| Search all fields                                                                                                    |                                                                        | Author name This Journal/Book Volume                                                                                                    | Issue Page Advanced search                                                                                                    |                                                                    |                   |                 |                                                        |                             |
| Applied<br>Ergonomics<br>Remember 1 interview of the term<br>Sub<br>Sub                                                                                                    | ied Erg<br>his Journal<br>new article<br>scribe to ne<br>I to Favorite | nomics<br>Sample Issue Online Submit your Article<br>ed<br>volume alerts                                                                                                    |                                                                                                    |                                                                    |                   | Become          | Chartered<br>of Ergonov<br>8 Human F<br>a CIEHF member | institute<br>nics<br>actors |
| Copyrigh                                                                                                    | nt @ 2016 Els                                                          | er Lta. All rights reserved                                                                                                    |                                                                                                    |                                                                    |                   |                 |                                                        |                             |
| Previous vol/iss Next vol/iss                                                                                                    | >                                                                      | Applied Ergonomics<br>Volume 60, In Progress (April 2017)                                                                                                    |                                                                                                    |                                                                    |                   | Articles 1 - 11 |                                                        |                             |
| < Previous vol/iss Next vol/iss                                                                                                    | >                                                                      | Applied Ergonomics<br>Volume 60, In Progress (April 2017)                                                                                                    | t •                                                                                                    |                                                                    | T All ac          | Articles 1 - 11 | ADVERTISE                                              | ment ×                      |
| < Previous vol/iss Next vol/iss<br>Articles in Press<br>Open Access articles                                                                                                    | >                                                                      | Applied Ergonomics         Volume 60,       In Progress         (April 2017)                                                                                                    | t                                                                                                    | rticles, see <u>Articles in P</u> r                                | T All ac          | Articles 1 - 11 | ADVERTISE                                              | Ment ×                      |
| < Previous vol/iss Next vol/iss Articles in Press Open Access articles > Volumes 51 - 60 (2015 - 2017) Volume 60 In Progress (April 2017)                                                                                          | >                                                                      | Applied Ergonomics<br>Volume 60, In Progress (April 2017)<br>Purchase Solution of the progress of the progress of | t                                                                                                    | rticles, see <u>Articles in Pr</u>                                 | Y All ad          | Articles 1 - 11 | ADVERTISE                                              | Ment X                      |
| Copying<br>Copying<br>Articles in Press<br>Open Access articles<br>- Volumes 51 - 60 (2015 - 2017<br>Volume 60<br>In Progress (April 2017)<br>Volume 59, Part A<br>In Progress (March 2017)                                        | >                                                                      | Applied Ergonomics Volume 60, In Progress (April 2017)                                                                                                    | t  al and fully citable. For recently accepted a byements? – Results from a combine                                                        | rticles, see <u>Articles in Pr</u><br>ed laboratory and fiel       | Y All ao<br>ress. | Articles 1 - 11 | ADVERTISE                                              | ment ×                      |
| Copying<br>Copying<br>Articles in Press<br>Open Access articles<br>Volumes 51 - 60 (2015 - 2017<br>Volume 60<br>In Progress (April 2017)<br>Volume 59, Part A<br>In Progress (March 2017)<br>Volume 58<br>pp. 1-592 (January 2017) | ><br>)                                                                 | Applied Ergonomics Volume 60, In Progress (April 2017)                                                                                                    | It ▼<br>al and fully citable. For recently accepted a<br>provements? – Results from a combine<br>David Conradsson, Håkan Nero, Erika Franz | rticles, see <u>Articles in P</u><br>ed laboratory and fiel<br>zén | Tess.             | Articles 1 - 11 | AOVERTISE                                              | Ment X                      |

## باز یابی Impact factor یا ضریب تاثیر یک مجله

برای دسترسی به IF یک مجله در این مجموعه (البته در صورتی که وجود داشته باشد)، با انتخاب نام مجله ی مورد نظر گزینه ی About this journal را انتخاب کنید و به این ترتیب اطلاعات کاملی از مجله را دریافت نمائید.

| ScienceDirect                                                                                                    |                                                                                                    |                                                                                    |                                                                       |                                                           | oounnais                          |                                         | rtogistor                                                                                                    | Olgi III                                                                                                    |                                                                                                    |
|----------------------------------------------------------------------------------------------------|----------------------------------------------------------------------------------------------------|------------------------------------------------------------------------------------|-----------------------------------------------------------------------|-----------------------------------------------------------|-----------------------------------|-----------------------------------------|----------------------------------------------------------------------------------------------------|----------------------------------------------------------------------------------------------------|----------------------------------------------------------------------------------------------------|
| arch all fields                                                                                                    | Author name                                                                                                    | This Journal/Book                                                                  | Volume Issue Page                                                     | Advanced search                                           |                                   |                                         |                                                                                                    |                                                                                                    |                                                                                                    |
| Applied Erg<br>About this Journal<br>About this Journal<br>Cent new article<br>Subscribe to ne<br>Add to Favorite<br>Copyright © 2015 El                                                                                                    | Sample Issue Online :<br>feed<br>w volume alerts<br>is<br>sevier Ltd. All rights reserved                                                                                                    | Submit your Article                                                                | -                                                                     |                                                           |                                   |                                         | Become                                                                                                    | Chartered<br>of Ergono<br>9 Human                                                                                                    | Institute<br>nics<br>actors                                                                                                    |
| revious vol/iss   Next vol/iss >                                                                                                    | Applied Ergonomics<br>Volume 60, In Progress                                                                                                    | (April 2017)                                                                       |                                                                       |                                                           |                                   |                                         | Articles 1 - 11                                                                                                    |                                                                                                    |                                                                                                    |
| icles in Press                                                                                                    | 🗲 📩 Purchase 🥳                                                                                                    | Download PDFs                                                                      | Export •                                                              |                                                           |                                   | T A                                     | access types 🔻                                                                                                    | ADVERTISE                                                                                                    | MENTX                                                                                                    |
| en Access articles                                                                                                    | This issue is In Progr                                                                                                    | ress but contains articles                                                         | that are final and fully citabl                                       | e. For recently accepted article                          | es, see <u>Articles in Pr</u>     | ess.                                    |                                                                                                    |                                                                                                    |                                                                                                    |
| Volumes 51 - 60 (2015 - 2017)<br>Volume 60                                                                                                    | Original Articles                                                                                                    |                                                                                    |                                                                       |                                                           |                                   |                                         |                                                                                                    |                                                                                                    |                                                                                                    |
| Volume 59, Part A<br>In Progress (April 2017)<br>Volume 58 (March 2017)<br>Volume 58<br>pp. 1-592 (January 2017)<br>Volume 57                                                                                                    | Does a dynamic cl<br>Article<br>Pages 1-11<br>Wilhelmus J.A. Groote<br>Abstract  Close                                                                                                    | hair increase office wo<br>en, Björn O. Äng, Maria Ha<br>e research highlights   💆 | orkers' movements? – R<br>agströmer, David Conradssor<br>Purchase PDF | esults from a combined la<br>n, Håkan Nero, Erika Franzén | aboratory and fiel                | d study Original                        | Research                                                                                                    |                                                                                                    |                                                                                                    |
|                                                                                                    |                                                                                                    |                                                                                    |                                                                       |                                                           |                                   |                                         | • 4                                                                                                    |                                                                                                    |                                                                                                    |
| از کتاب به صورت                                                                                                    | ود. هر بخش                                                                                                    | ا مشاهده نم                                                                        | ی آن کتاب را                                                          | ست مندرجات<br>بتراک)                                      | توان فهر<br>، شرط اش              | اب، می<br>(البته به                     | ِ عنوان کت<br>بافت است.                                                                                                    | ا مرور هر<br>4 قابل در                                                                                                    | ستجو ي<br>جداگان                                                                                                    |
| از کتاب به صورت<br>ScienceDirect                                                                                                    | ود. هر بخش                                                                                                    | ا مشاهده نم                                                                        | ه آن کتاب را                                                          | ست مندرجات<br>بتراک)                                      | توان فهر<br>مشرط اش<br>Journals   | اب، می<br>(البته به<br><sub>Books</sub> | عنوان کت<br>بافت است.<br><sub>Register</sub>                                                                                                    | ا مرور هر<br>4 قابل در.<br>~ Sign in                                                                                                    | ستجو ي<br>جداگان<br>©                                                                                                    |
| از کتاب به صورت<br>ScienceDirect                                                                                                    | ود. هر بخش<br>Author name                                                                                                    | مشاهده نم<br>This Journal/Book-                                                    | ک آن کتاب را<br>Volume Issue Page                                     | ست مندرجات<br>تراک)<br>Advanced search                    | توان فهر<br>۱۰ شرط اش<br>Journals | اب، می<br>(البته به<br><sub>Books</sub> | ِ عنوان کت<br>بافت است.<br><sub>Register</sub>                                                                                                    | ا مرور هر<br>4 قابل در<br>3 Sign in ~                                                                                                    | ستجو ي<br>جداگان<br>7                                                                                                    |
| از کتاب به صورت<br>ScienceDirect<br>wch all fields                                                                                                    | ود. هر بخش<br>مود. هر بخش<br>مرابع<br>مرابع<br>د Solutions for the<br>(, Joseph M. Deeb and Mary E<br>7704-2<br>28<br>(sevier Inc. All rights reserved                                                                                                    | مشاهده نم<br>-This Journal Book-<br>e Process Indu<br>E. Danz-Reece                | ی آن کتاب را<br>volume issue Page<br>astries                          | ست مندرجات<br>تراک)<br>Advanced search                    | توان فهر<br>۵۰ شرط اش<br>Journals | اب، می<br>(البته به<br>Books            | عنوان كت<br>بافت است.<br>Register                                                                                                    | ﺎ ﻣﺮﻭﺭ ﻫﺮ<br>ﻪ ﻗﺎﺑﻞ ﺩﺭ<br>Sign in ❤                                                                                                    | ستجو ی<br>جداگان<br>©                                                                                                    |
| از کتاب به صورت<br>ScienceDirect<br>arch all fields<br>The fields                                                                                                    | ود. هر بخش<br>Author name<br>Author name<br>Solutions for the<br>Adoeph M. Deeb and Mary E<br>2014-2<br>se<br>sevier Inc. All rights reserved                                                                                                    | مشاهده نم<br>This Journal/Book<br>e Process Indu<br>E. Danz-Reece                  | ی آن کتاب را<br>volume (Issue Page)<br>stries                         | ست مندرجات<br>تراک)<br>Advanced search                    | توان فهر<br>۵ شرط اش<br>Journals  | اب، می<br>(البته به<br>Books            | عنوان کت<br>بافت است.<br>Register<br>Work-related injuries, a<br>tunnel syndrome, are tt<br>EXPENSIVE, and mos                                                                                                    | ا مرور هر<br>ه قابل در.<br>Sign in ✓<br>uch as back injuries<br>re most prevalent, m<br>(preventable workje)<br>n 647,000 kot days                                                                                                    | ستجو ی<br>جداگان<br>?<br>and carpal<br>ost<br>co injuries,<br>of work                                                                                                    |
| از کتاب به صورت<br>ScienceDirect<br>ech all fields<br>Ergonomic<br>Addrof Ban: 978-0-7508-<br>Add to Favorite<br>Copyright @ 2004 Ele<br>Table of Contents<br>Front matter Copyright @ Design                                                                                                    | ود. هر بخش<br>مرد. هر بخش<br>مرد. هر بخش<br>مرد. هر بخش<br>Solutions for the<br>(مرد)<br>Author name<br>Solutions for the<br>(مرد)<br>Solutions for the<br>(مرد)<br>(مرد)<br>(مرد)<br>((مرد)<br>(مرد)<br>((مرد)<br>(مرد)<br>((مرد)<br>((مرد)<br>((مرد)<br>((مرد)<br>((مرد)<br>((((((((((((((((((((((((((((((((((((                                                                                                    | مشاهده نم<br>مشاهده ا<br>e Process Indu<br>E. Danz-Reece                           | ی آن کتاب را<br>volume tssue Page<br>istries                          | ست مندرجات<br>تراک)<br>Advanced search                    | توان فهر<br>شرط اش<br>Journals    | اب، می<br>(البته به<br>Books            | عنوان کت<br>بافت است.<br>Register<br>Work-related injuries, a<br>tunnel syndrome, are t<br>EXPENSIVE, and mos<br>accounting for more th<br>annually (according to<br>and many others, can al<br>establishion an accord                                                                                                    | ل مرور هر<br>ه قابل در<br>Sign in ✓<br>Sign in ✓<br>Nov is the workpl<br>an 647,000 lost days<br>be prevented in your<br>softA estimates). Si<br>be prevented in your                                                                                                    | and carpal<br>and carpal<br>of units,<br>of works,<br>facility by                                                                                                    |
| از کتاب به صورت<br>ScienceDirect<br>Trohall fields<br>Trohall fields<br>Ergonomic<br>Add to Favorite<br>Copyright © 2004 Eb<br>Table of Contents<br>Table of Contents<br>Table of Contents<br>Torhall fields<br>Torhall fields<br>Table of Contents<br>Torhall fields<br>Torhall fields<br>Table of Contents<br>Torhall fields<br>Torhall fields<br>Table of Contents<br>Torhall fields<br>Torhall fields<br>Torhall f                                                                                                    | ود. هر بخش<br>Author name<br>Author name<br>Solutions for the<br>Author name<br>Solutions for the<br>Author name<br>Solutions for the<br>Author name<br>Solutions for the<br>Author name<br>Solutions for the<br>Author name<br>Author name<br>Solutions for the<br>Author name<br>Author name<br>Author na<br>Author name<br>Author name<br>Author name<br>Author name<br>Author nam                                                                                                    | مشاهده نم<br>مشاهده نم<br>e Process Indu<br>E. Danz-Reece                          | ی آن کتاب را<br>volume Issue Page<br>Astries                          | ست مندرجات<br>تراک)<br>Advanced search                    | توان فهر<br>۵۰ شرط اش<br>Journals | اب، می<br>(البته به<br>Books            | Work-related injuries, a<br>tunnel syndrome, are to<br>EXPENSIVE, and moss<br>advancements, can a<br>establishing an ergono<br>how to apply simple Er<br>your plant.                                                                                                    | ل مرور هر<br>ه قابل در.<br>Sign in ✓<br>Sign in ✓<br>uch as back injuries<br>remost prevalent, m<br>reventable workput<br>of 47,000 lost days<br>OSHA estimates). So<br>os prevented in your<br>mic design. This boo<br>gonomic tools and pp                                                                                                    | and carpal<br>of wark<br>ch injures,<br>tarity by<br>catives,<br>tarity by<br>catives,<br>tarity by<br>catives,<br>tarity by<br>catives,<br>tarity by<br>catives,<br>tarity by<br>catives,<br>tarity by<br>tarity by<br>tarity<br>by<br>tarity by<br>tarity by<br>tarity by<br>tarity by<br>tarity by<br>t |
| Image: ScienceDirect         ScienceDirect         arch all fields         Image: ScienceDirect         ScienceDirect         Image: ScienceDirect         Image: ScienceDirect <t< td=""><td>مود. هر بخش<br/>Author name<br/>Author name<br/>Author name<br/>Solutions for the<br/>Advaget M. Deeb and Mary &amp;<br/>Tr04-2<br/>ss<br/>sevier Inc. All rights reserved<br/>sevier Inc. All rights reserved<br/>solutions<br/>solutions</td><td>مشاهده ا<br/>مشاهده ا<br/>e Process Indu<br/>E. Danz-Reece</td><td>ی آن کتاب را<br/>volume العدید Page<br/>stries</td><td>ست مندرجات<br/>تراک)<br/>Advanced search</td><td>توان فهر<br/>مشرط اش<br/>Journals</td><td>اب، می<br/>(البته به<br/>Books</td><td>work-related injuries, a<br/>Register<br/>Work-related injuries, a<br/>tunnel syndrome, are t<br/>EXPENSIVE, and mos<br/>accounting for are of the<br/>annually (according to<br/>and many others, can 1<br/>establishing an ergono<br/>how to apply simple Er<br/>your plant.</td><td>ل مرور هر<br/>ه قابل در.<br/>Sign in ✓<br/>Sign in ✓<br/>Sign in ✓<br/>und as back injuries<br/>remost preventable workput<br/>preventable workput<br/>or preventable workput<br/>preventable workput<br/>or preventable workput<br/>or preventable workput<br/>preventable workput<br/>preventable workput<br/>preventable workput<br/>preventable workput<br/>or preventable workput<br/>or preventable workput<br/>or preventable workput<br/>or preventable workput<br/>preventable workput<br/>prev</td><td>and carpel<br/>of work<br/>chinguites,<br/>of work<br/>chinguites,<br/>for how you<br/>cocedures in<br/>r affected<br/>we you how</td></t<>                                                                                                    | مود. هر بخش<br>Author name<br>Author name<br>Author name<br>Solutions for the<br>Advaget M. Deeb and Mary &<br>Tr04-2<br>ss<br>sevier Inc. All rights reserved<br>sevier Inc. All rights reserved<br>solutions<br>solutions                                                                                                    | مشاهده ا<br>مشاهده ا<br>e Process Indu<br>E. Danz-Reece                            | ی آن کتاب را<br>volume العدید Page<br>stries                          | ست مندرجات<br>تراک)<br>Advanced search                    | توان فهر<br>مشرط اش<br>Journals   | اب، می<br>(البته به<br>Books            | work-related injuries, a<br>Register<br>Work-related injuries, a<br>tunnel syndrome, are t<br>EXPENSIVE, and mos<br>accounting for are of the<br>annually (according to<br>and many others, can 1<br>establishing an ergono<br>how to apply simple Er<br>your plant.                                                                                                    | ل مرور هر<br>ه قابل در.<br>Sign in ✓<br>Sign in ✓<br>Sign in ✓<br>und as back injuries<br>remost preventable workput<br>preventable workput<br>or preventable workput<br>preventable workput<br>or preventable workput<br>or preventable workput<br>preventable workput<br>preventable workput<br>preventable workput<br>preventable workput<br>or preventable workput<br>or preventable workput<br>or preventable workput<br>or preventable workput<br>preventable workput<br>prev                                                                                                    | and carpel<br>of work<br>chinguites,<br>of work<br>chinguites,<br>for how you<br>cocedures in<br>r affected<br>we you how                                                                                                    |
| ScienceDirect         wch all fields         Image: State of Contents         Image: State of Contents                                                                                                    | ود. هر بخش<br>مود. هر بخش<br>مرابع<br>Author name<br>Solutions for the<br>di Joseph M. Deeb and Mary E<br>2005<br>100<br>2005<br>2005<br>20 | مشاهده نم<br>مشاهده نم<br>e Process Indu<br>E Danz-Reece                           | ی آن کتاب را<br>volume [issue Page]<br>istries                        | ست مندرجات<br>تراک)<br>Advanced search                    | توان فهر<br>شرط اش<br>Journals    | اب، می<br>(البته به<br>Books            | Work-related injuries, a<br>kinnel syndrome, are ti<br>Versense and the syndrome, are ti<br>kinnel syndrome, are ti<br>kinnel syndrome, are ti<br>sensually (acromet fi<br>and many others, can I<br>annually (acromet fi<br>and many others, can I<br>establishing are argono<br>how to apply simple Er<br>your plant.                                                                                                    | ل مرور هر<br>ه قابل در<br>Sign in<br>Sign in<br>Sign in<br>در<br>Sign in<br>در<br>Sign in<br>Sign in<br>Sign i | and carpel<br>of work<br>the injuries,<br>facility by<br>the injuries,<br>facility by                                                                                                    |
| ScienceDirect         arch all fields         Transformer         Brite State         Ergonomic         ScienceDirect         Addrofs:         Copyright @ 2004 EB         Copyright @ 2004 EB         Copyright @ 2004 EB         Fort matter, Copyright Preface         Front matter, Copyright, Preface         SciencePDF         Personal Factors, Pages 29-6         First page PDF         Sciencies, Pages 29-6         Sciencies, Pages 29-7         First page PDF         Sciencies, Pages 29-6         Sciencies, Pages 29-7         First page PDF         Sciencies, Pages 29-7         First page PDF         Sciencies, Pages 29-7         First page PDF         Sciencies, Pages 29-7         First page PDF         Sciencies, Pages 29-7         First page PDF         Sciencies, Pages 29-7         First page PDF         Sciencies, Pages 29-7         First page PDF         Sciencies, Pages 29-7         First page PDF         Sciencies, Pages 29-7         Sciencies, Pages 29-7         First page PDF         Scies, Pages 29-7 <td>ود. هر بخش<br/>مود. هر بخش<br/>Solutions for the<br/>Loseph M. Deeb and Mary E<br/>Solutions<br/>tervier Inc. All rights reserved<br/>المحالية<br/>المحالية<br/>المحاليمالية<br/>المحالية<br/>المحالية<br/>المحالية<br/>المح</td> <td>مثاهده ا<br/>مشاهده ا<br/>e Process Indu<br/>E. Danz-Reece</td> <td>ی آن کتاب را<br/>volume issue Page<br/>istries</td> <td>ست مندرجات<br/>تراک)<br/>Advanced search</td> <td>توان فهر<br/>۵ شرط اش<br/>Journals</td> <td>اب، می<br/>(البته به<br/>Books</td> <td>work-retated injuries, a<br/>Register<br/>Register<br/>Work-retated injuries, a<br/>tunnel syndrome, are t<br/>EXPENSIVE, and nos<br/>accounting for more th<br/>annually (according to<br/>and many others, can l<br/>establishing an ergono<br/>two to apply with these re<br/>in the most timely, effice<br/>"Learn how to use the<br/>in process industries</td> <td>ل مرور هر<br/>ه قابل در.<br/>Sign in ۲<br/>Sign in ۲<br/>Sign in ۲<br/>Sign in ۲<br/>Preventable workpi<br/>an 647 yoo lost days<br/>OSHA estimates). Si<br/>OSHA estimates in Su<br/>OSHA estimates in Su<br/>OSHA estimates in Su<br/>OSHA estimates in Su<br/>Si a for the super-<br/>super super su</td> <td>and carpal<br/>cel<br/>and carpal<br/>cel<br/>conjuntes,<br/>of work<br/>ch injuntes,<br/>for work<br/>ch injuntes,<br/>for work<br/>ch injuntes,<br/>for work<br/>ch injuntes,<br/>for work<br/>ch injuntes,<br/>for work<br/>conjuntes,<br/>of work<br/>conjuntes,<br/>of work<br/>conjuntes,<br/>conjuntes,<br/>of work<br/>conjuntes,<br/>conjuntes,<br/>conju</td> | ود. هر بخش<br>مود. هر بخش<br>Solutions for the<br>Loseph M. Deeb and Mary E<br>Solutions<br>tervier Inc. All rights reserved<br>المحالية<br>المحالية<br>المحاليمالية<br>المحالية<br>المحالية<br>المحالية<br>المح                                                                                                    | مثاهده ا<br>مشاهده ا<br>e Process Indu<br>E. Danz-Reece                            | ی آن کتاب را<br>volume issue Page<br>istries                          | ست مندرجات<br>تراک)<br>Advanced search                    | توان فهر<br>۵ شرط اش<br>Journals  | اب، می<br>(البته به<br>Books            | work-retated injuries, a<br>Register<br>Register<br>Work-retated injuries, a<br>tunnel syndrome, are t<br>EXPENSIVE, and nos<br>accounting for more th<br>annually (according to<br>and many others, can l<br>establishing an ergono<br>two to apply with these re<br>in the most timely, effice<br>"Learn how to use the<br>in process industries                                                                                                    | ل مرور هر<br>ه قابل در.<br>Sign in ۲<br>Sign in ۲<br>Sign in ۲<br>Sign in ۲<br>Preventable workpi<br>an 647 yoo lost days<br>OSHA estimates). Si<br>OSHA estimates in Su<br>OSHA estimates in Su<br>OSHA estimates in Su<br>OSHA estimates in Su<br>Si a for the super-<br>super super su                                                                                                    | and carpal<br>cel<br>and carpal<br>cel<br>conjuntes,<br>of work<br>ch injuntes,<br>for work<br>ch injuntes,<br>for work<br>ch injuntes,<br>for work<br>ch injuntes,<br>for work<br>ch injuntes,<br>for work<br>conjuntes,<br>of work<br>conjuntes,<br>of work<br>conjuntes,<br>conjuntes,<br>of work<br>conjuntes,<br>conjuntes,<br>conju                                                                                                    |
| Comparison       Comparison         ScienceDirect         web all fields         Image: State of Contents         Image: State of Contents         Image: State of C                                                                                                    | ود. هر بخش<br>مود. هر بخش<br>Solutions for the<br>(ماری معنی)<br>doeph M. Deeb and Mary E<br>T704-2<br>so<br>sevier Inc. All rights reserved<br>port ب<br>acce, Acknowledgments,<br>F<br>Si<br>F<br>10<br>F<br>se 111-156<br>F                                                                                                    | مشاهده نم<br>مشاهده نم<br>e Process Indu<br>E Danz-Reece                           | ی آن کتاب را<br>volume [ssue Page]<br>astries                         | ست مندرجات<br>تراک)<br>Advanced search                    | توان فهر<br>شرط اش<br>Journals    | اب، می<br>(البته به<br>Books            | work-related injuries, a<br>Register<br>Register<br>Work-related injuries, a<br>tunnel syndrome, are t<br>EVPENSIVE, and mos<br>accountly for ornor th<br>and many others, can 1<br>expensive, and mos<br>accountly for ornor th<br>and many others, can 1<br>establishing an ergono<br>how to apply simple Er<br>your plant.                                                                                                    | ل مرور هر<br>ه قابل در<br>Sign in<br>Sign in                                                                                                    | and carpal<br>of work<br>childrip by<br>caloures in<br>statility by<br>caloures in<br>statility by<br>caloures in<br>statility by<br>caloures in<br>second work<br>childrip by<br>caloures in<br>second work<br>childrip by<br>caloures in<br>second work<br>childrip by<br>caloures in<br>second work<br>childrip by<br>caloures in<br>second work<br>childrip by<br>conducts in<br>second work<br>childrip by<br>conducts in<br>second<br>conducts in<br>second work<br>childrip by<br>conducts in<br>second work<br>childrip by<br>conducts in<br>s                                                                                                    |
| ScienceDirect         arch all fields         Transit States         British A Attacco         United States         Copyright @ 2004 EB         Copyright @ 2004 EB         Copyright @ 2004 EB         Foot matter, Copyright @ 2004 EB         First page PDF         Prochase PD         1 - Introduction, Pages 1.27         First page PDF         2 - Personal Factors, Pages 26-4         First page PDF         3 - Physical Factors, Pages 26-4         First page PDF         2 - Lenvironmental Factors, Pages 26-4         First page PDF         First page PDF         Purchase PD         S - Equipment Design, Pages 126         First page PDF         S - Equipment Design, Pages 16-5         First page PDF         S - Equipment Design, Pages 16-5         First page PDF         S - Equipment Design, Pages 16-5         First page PDF         Purchase PD                                                                                                    | مود. هر بخش<br>Author name<br>Solutions for the<br>Author name<br>Solutions for the<br>Author name<br>Solutions for the<br>Author name<br>Solutions for the<br>Author name<br>Solutions for the<br>Author name<br>Solutions for the<br>Author name<br>Author name<br>Solutions for the<br>Author name<br>Author name                                                                                                    | مناهده ا<br>مشاهده ا<br>e Process Indu<br>E. Danz-Reece                            | ی آن کتاب را<br>volume (Issue Page)<br>stries                         | ست مندرجات<br>تراک)<br>Advanced search                    | توان فهر<br>۵ شرط اش<br>Journats  | اب، می<br>(البته به<br>Books            | Work-related injures, a<br>Register<br>Work-related injures, a<br>tunnel syndrome, are t<br>EXPENSIVE, and mos<br>accounting for more th<br>annually (according to<br>PXPENSIVE, and mos<br>accounting for more th<br>annually (according to<br>bay to apply simple Er<br>your plant.<br>Challenging workdwide<br>employee in order to c<br>to comparise to spend th<br>employee in order to c<br>to comparise to spend th<br>employee in order to c<br>to comparise to spend th<br>employee in order to c<br>to comparise to spend th<br>employee in order to c<br>to comparise to spend th<br>employee in order to c<br>to comparise to spend th<br>employee in order to c<br>to comparise to spend th<br>employee in order to c<br>to comparise to spend th<br>employee in order to c<br>to comply with these re-<br>interventions, and meas<br>"dentify and prioritize I<br>interventions, and meas | ل مرور هر<br>ه قابل در.<br>Sign in<br>Sign in                                                                                                    | and carpel<br>control of work<br>control of work<br>ching induces,<br>of work<br>ching induces,<br>of work<br>ch                                                                                        |